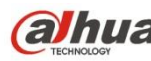

# Sieciowa kamera HD Fisheye Panorama firmy Dahua

## Krótka instrukcja obsługi

Delta-Opti, 2016 Wersja 1.2.2

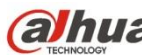

### Spis treści

| 1 | Bud   | owa                                   | 3  |
|---|-------|---------------------------------------|----|
|   | 1.1   | Przewody zewnętrzne urządzenia        | 3  |
|   | 1.2   | Wymiary                               | 4  |
|   | 1.3   | Dwukierunkowa rozmowa                 | 5  |
|   |       | 1.3.1 Między urządzeniem a komputerem | 5  |
|   |       | 1.3.2 Między komputerem a urządzeniem | 5  |
|   | 1.4   | Konfiguracja alarmu                   | 6  |
| 2 | Insta | alacja                                | 8  |
|   | 2.1   | Instalacja urządzenia                 | 8  |
|   | 2.2   | Instalacja karty micro SD             | 10 |

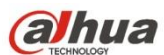

### 1 Budowa

### 1 Budowa

#### Przewody zewnętrzne urządzenia 1.1

#### Uwaga:

Poniższe rysunki mają jedynie charakter orientacyjny i służą lepszemu poznaniu każdego elementu struktury oraz funkcji portu przewodowego.

Poszczególne modele mogą składać się z innych elementów i przewodów, dlatego aby uzyskać więcej informacji, należy zapoznać się z konkretnym produktem.

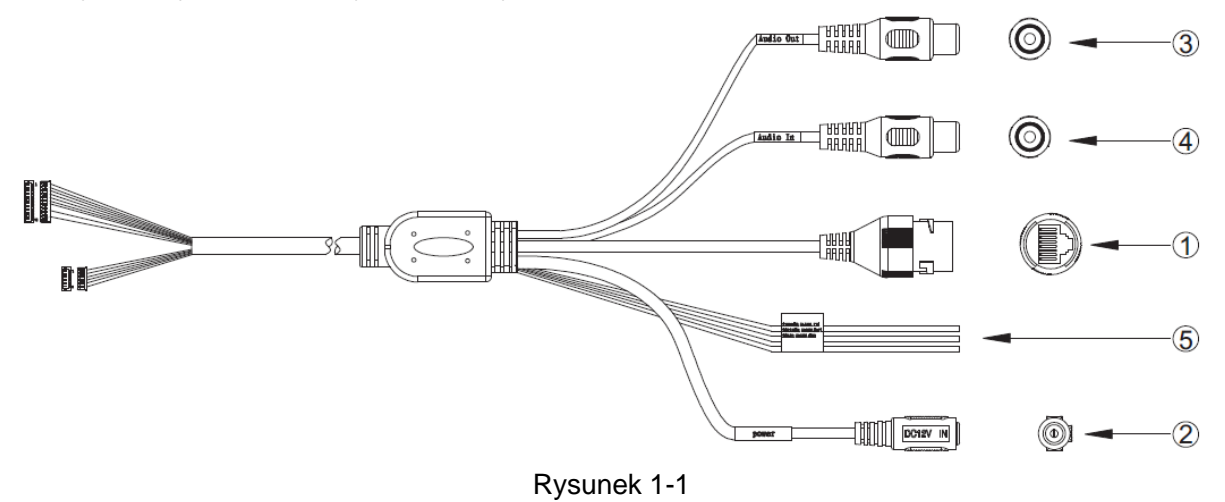

Aby uzyskać więcej informacji na temat funkcji przewodów zewnętrznych, należy zapoznać się z Tabela 1-1.

| Lp | Port         | Nazwa portu                 | Złącze                 | Opis funkcji                                                                                              |
|----|--------------|-----------------------------|------------------------|----------------------------------------------------------------------------------------------------|
| 1  | LAN          | Port sieciowy               | Port sieci<br>Ethernet | Podłącz standardowy przewód sieci Ethernet.                                                               |
| 2  | POWER        | Port wejściowy<br>zasilania | -                      | Podłącz do zasilania DC 12 V.                                                                             |
| 3  | AUDIO<br>OUT | Port wyjścia<br>audio       | RCA                    | Wyjście sygnału audio do głośnika i innych<br>urządzeń.                                                   |
| 4  | AUDIO<br>IN  | Port wejścia<br>audio       | RCA                    | Wejście sygnału audio odbierające analogowy<br>sygnał audio od urządzeń wyłapujących<br>sygnały i innych. |
| 5  | I/O          | Port I/O                    | -                      | Podłącz do portu I/O.                                                                                     |

Tabela 1-1

Aby uzyskać więcej informacji na temat funkcji portu I/O, zapoznaj się z Tabela 1-2.

| Nazwa<br>portu | Lp.<br>portu | Nazwa złącza portu | Opis funkcji                                                                           |
|----------------|--------------|--------------------|----------------------------------------------------------------------------------------|
| Port I/O       | 1            | ALARM_IN1          | Port wejścia alarmu odbierający sygnał włącz-<br>wyłącz od zewnętrznego źródła alarmu. |

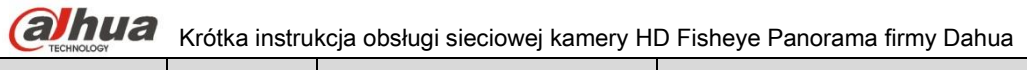

| Nazwa<br>portu | Lp.<br>portu | Nazwa złącza portu | Opis funkcji                                                             |  |  |
|----------------|--------------|--------------------|--------------------------------------------------------------------------|--|--|
|                | 2            | ALARM_OUT1         | Port wyjścia alarmu wysyłający sygnał alarmowy do urządzenia alarmowego. |  |  |
|                | 3            | ALARM_GND          | GND (Uziemienie)                                                         |  |  |
|                |              |                    |                                                                          |  |  |

Tabela 1-2

### 1.2 Wymiary

Uwaga:

Poniższe rysunki mają jedynie charakter orientacyjny; poszczególne modele mogą różnić się od siebie wyglądem, jak przedstawiono na poniższych rysunkach. Należy zapoznać się z konkretnym produktem zgodnie z Rysunek 1-2 lub Rysunek 1-4.

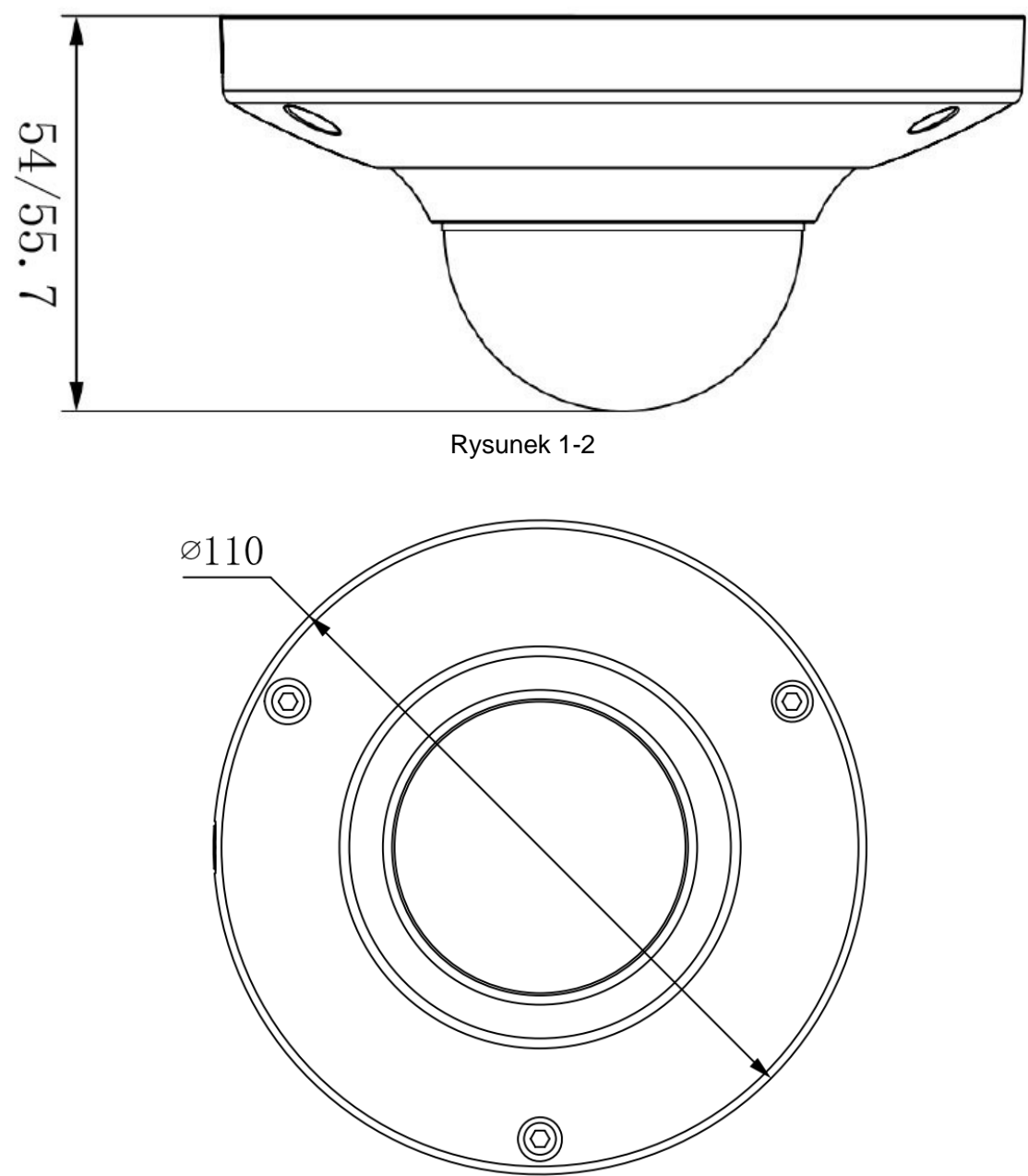

Rysunek 1-3

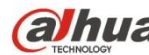

Arótka instrukcja obsługi sieciowej kamery HD Fisheye Panorama firmy Dahua

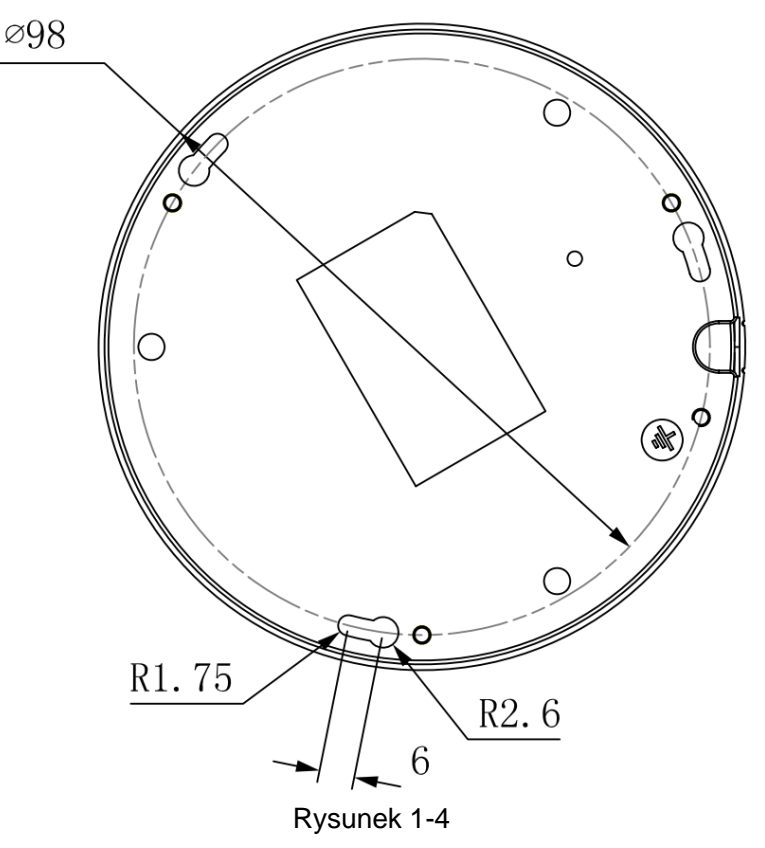

#### 1.3 Dwukierunkowa rozmowa

### 1.3.1 Między urządzeniem a komputerem

### Podłączanie urządzenia

Podłącz mikrofon do portu wejścia audio urządzenia, a następnie podłącz słuchawki do portu wyjścia audio komputera. Zaloguj się do interfejsu sieciowego, a następnie kliknij przycisk "Talk (Rozmowa)", aby uruchomić funkcję dwukierunkowej rozmowy. Po włączeniu funkcji dwukierunkowej rozmowy przycisk zmieni kolor na pomarańczowy. Aby zakończyć korzystanie z funkcji dwukierunkowej rozmowy, ponownie kliknij przycisk "Talk (Rozmowa)".

### Funkcja odsłuchiwania

Nadaj wiadomość głosową za pośrednictwem mikrofonu podłączonego do urządzenia, a następnie odbierz ją za pośrednictwem słuchawek lub innego urządzenia podłączonego do komputera.

### 1.3.2 Miedzy komputerem a urzadzeniem

### Podłaczanie urzadzenia

Podłącz mikrofon do portu wejścia audio komputera, a następnie podłącz słuchawki do portu wyjścia audio urządzenia. Zaloguj się do interfejsu sieciowego, a następnie kliknij przycisk "Talk (Rozmowa)", aby uruchomić funkcję dwukierunkowej rozmowy. Po włączeniu funkcji dwukierunkowej rozmowy przycisk zmieni kolor na pomarańczowy. Aby zakończyć korzystanie z funkcji dwukierunkowej rozmowy, ponownie kliknij przycisk "Talk (Rozmowa)". Nie można jednocześnie korzystać z funkcji rozmowy dwukierunkowej i z funkcji odsłuchiwania.

### Funkcja odsłuchiwania

Nadaj wiadomość głosową za pośrednictwem mikrofonu podłączonego do komputera, a następnie odbierz ją za pośrednictwem słuchawek lub innego sprzętu podłączonego do urządzenia.

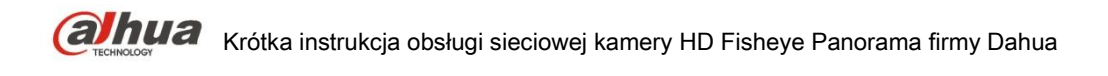

### 1.4 Konfiguracja alarmu

#### Uwaga:

Funkcja alarmu jest obsługiwana tylko przez niektóre modele.

Aby uzyskać więcej informacji, zapoznaj się z Rysunek 1-5.

| (a)hua                                                           |                               |                                           |      | ·        |       |       |        |
|------------------------------------------------------------------|-------------------------------|-------------------------------------------|------|----------|-------|-------|--------|
| TECHNOLOGY                                                       |                               |                                           | Live | Playback | Setup | Alarm | Logout |
| ▶ Camera                                                         | Relay Activation              |                                           |      |          |       |       | ?      |
| Network Event Video Detect                                       | Enable<br>Relay-in            | Alarm1                                    |      |          |       |       |        |
| <ul> <li>Alarm</li> <li>Abnormality</li> </ul>                   | Working Period<br>Anti-Dither | Setup<br>0 Second(0~100) Sensor Type NO 💌 |      |          |       |       |        |
| <ul> <li>Storage</li> <li>System</li> <li>Information</li> </ul> | Record Record Delay           | 10 Second(10~300)                         |      |          |       |       |        |
|                                                                  | Relay-out<br>Alarm Delay      | 10 Second(10~300)                         |      |          |       |       |        |
|                                                                  | Send Email                    |                                           |      |          |       |       |        |
|                                                                  |                               | Default Refresh Save                      |      |          |       |       |        |
|                                                                  |                               |                                           |      |          |       |       |        |
|                                                                  |                               |                                           |      |          |       |       |        |

#### Rysunek 1-5

Aby podłączyć wejście i wyjście alarmu, należy kierować się poniższymi krokami.

- Krok 1 Podłącz złącze wejścia alarmu na przewodzie I/O do urządzenia wejścia alarmu.
- Krok 2 Podłącz złącze wyjścia alarmu na przewodzie I/O do urządzenia wyjścia alarmu. Wyjście alarmu to otwarty obwód kolektora, w którym opornik 10 K jest zewnętrznie podłączony do zasilania 3,3 V.
- Krok 3 Otwórz interfejs internetowy i ustaw odpowiednio wejście i wyjście alarmu. Wejście alarmu w interfejsie internetowym odpowiada przewodowi I/O urządzenia. W przypadku wystąpienia alarmu, urządzenie wejścia alarmu zacznie emitować sygnały wysokiego i niskiego poziomu. Ustaw odpowiednio wejścia normalnie otwarte (NO) i normalnie zamknięte (NC).
- Krok 4 Ustaw wyjście alarmu za pomocą interfejsu internetowego. Wyjście alarmu odpowiada portowi wyjścia alarmu w urządzeniu. Jest to port wyjścia alarmu na przewodzie I/O.

Rysunki przedstawiające wejście i wyjście alarmu:

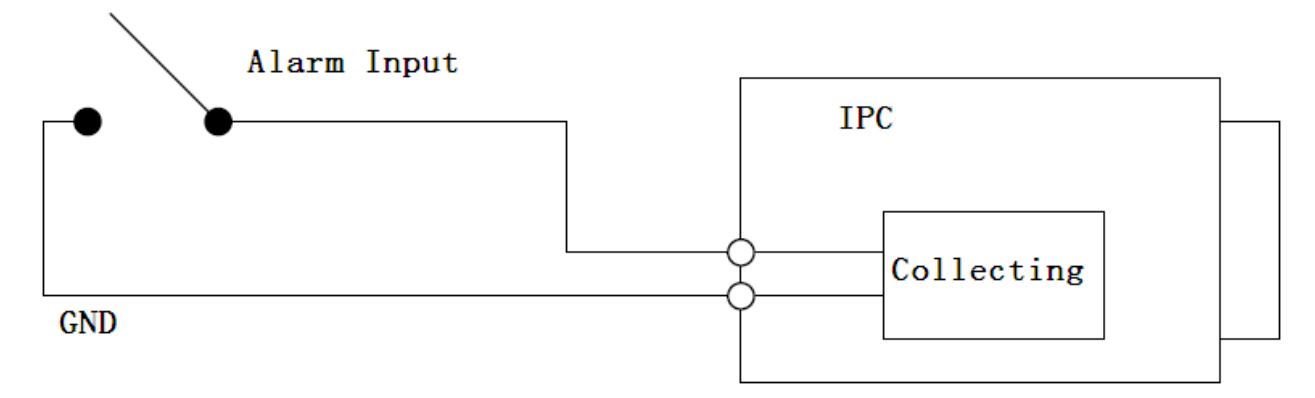

Rysunek 1-6

| EN          | PL               |
|-------------|------------------|
| Alarm Input | Wejście alarmu   |
| GND         | GND (Uziemienie) |

| (a)hua     | Krótka instrukcja obsługi sieciowej kamery HD Fisheye Panorama firmy Dahua |                              |  |
|------------|----------------------------------------------------------------------------|------------------------------|--|
| IPC        |                                                                            | IPC (Idealny konwerter mocy) |  |
| Collecting |                                                                            | Odbieranie                   |  |

Wejście alarmu: Gdy sygnał wejściowy jest bierny lub uziemiony, urządzenie może odbierać różne stany logiczne portu wejścia alarmu. Gdy sygnał wejściowy jest podłączony do zasilania 3,3 V lub jest bierny, urządzenie odbiera stan logiczny "1". Gdy sygnał wejściowy jest uziemiony, urządzenie odbiera stan logiczny "0".

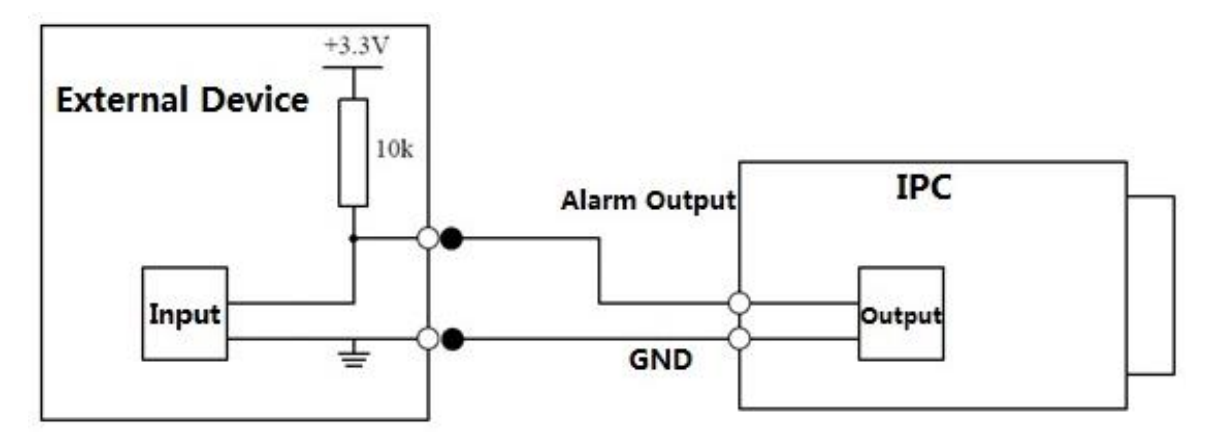

#### Rysunek 1-7

| EN              | PL                           |
|-----------------|------------------------------|
| External Device | Urządzenie zewnętrzne        |
| Input           | Wejście                      |
| Alarm Output    | Wyjście alarmu               |
| IPC             | IPC (Idealny konwerter mocy) |
| GND             | GND (Uziemienie)             |
| Output          | Wyjście                      |

Gdy wyjście alarmu jest normalnie zamknięte (NC), istnieje konieczność zwiększenia napięcia opornika podwyższającego, aby układ działał normalnie. Sygnał wyjściowy jest na wysokim i niskim poziomie. Po zwiększeniu napięcia opornika podwyższającego, domyślny poziom sygnału wyjściowego jest wysoki i zmienia się na niski wówczas, gdy przyporządkowano wyjście alarmu.

Rekomendowane natężenie prądu roboczego w porcie wyjścia alarmu to <= 10 mA. Maksymalne natężenie prądu, który zasila układ zewnętrzny to 80 mA. Jeżeli natężenie prądu przekracza wskazaną wartość, zaleca się wstawienie przekaźnika.

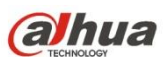

# 2 Instalacja

Ważne

Przed rozpoczęciem instalacji należy upewnić się, iż powierzchnia instalacyjna jest w stanie utrzymać co najmniej trzykrotny ciężar kamery wraz z uchwytem.

#### Instalacja urządzenia 2.1

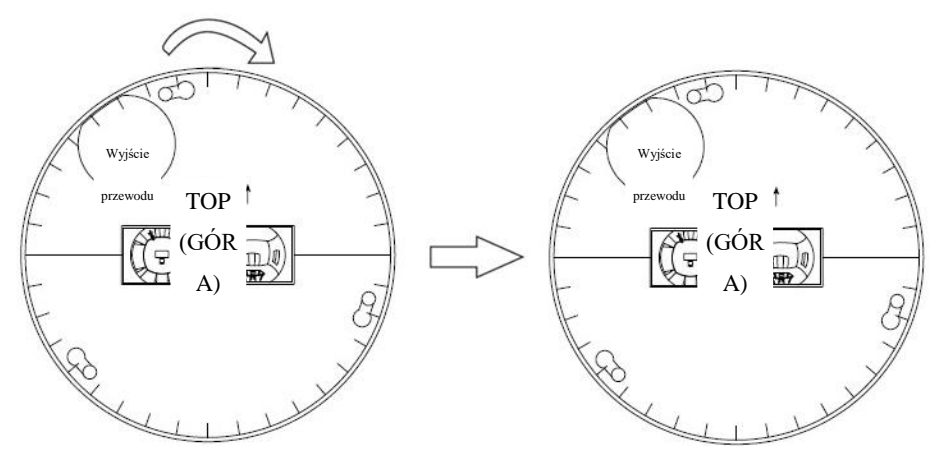

Mapa montażowa

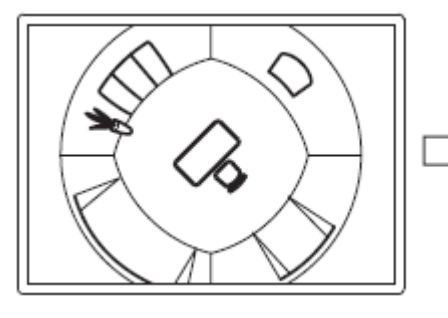

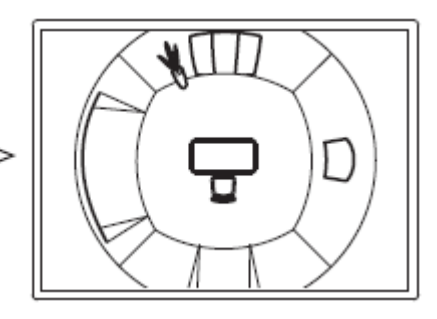

Po zamontowaniu pod sufitem

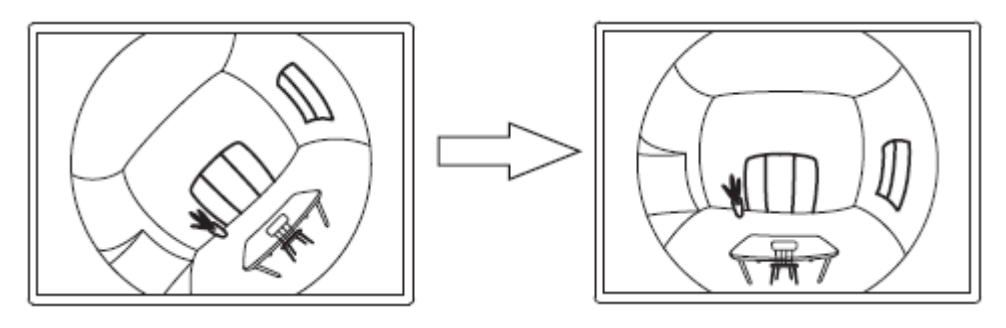

Po zamontowaniu na ścianie

Rysunek 2-1

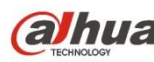

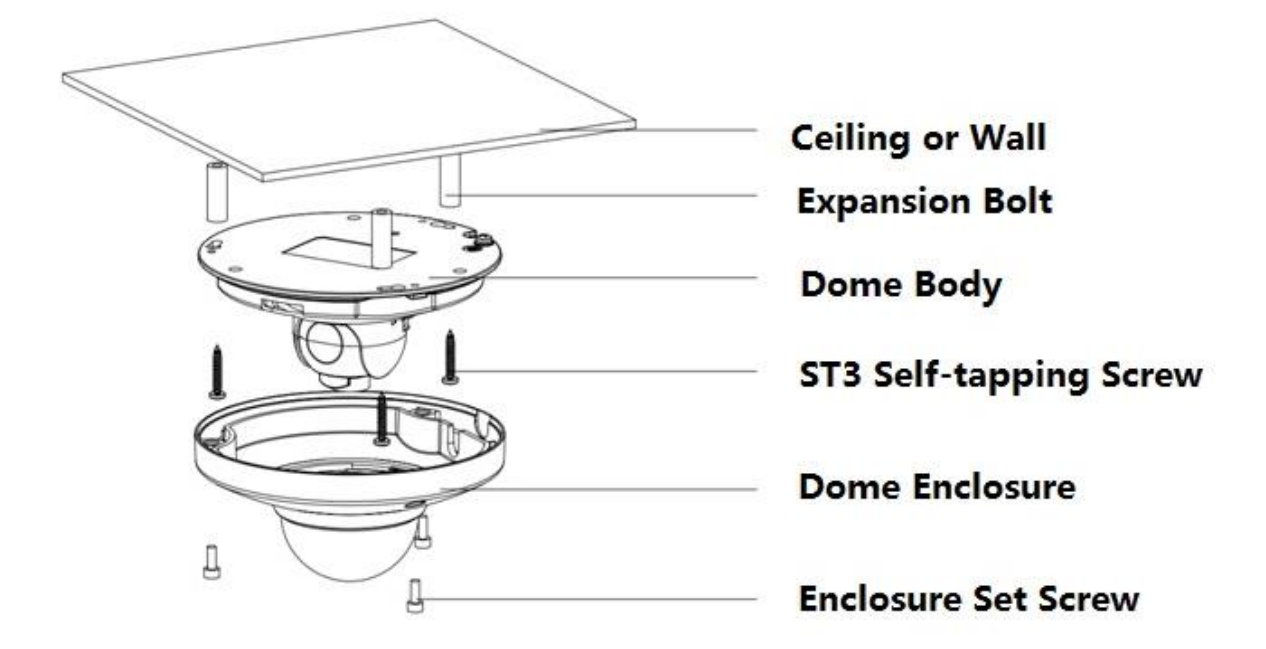

#### Rysunek 2-2

| EN                     | PL                         |
|------------------------|----------------------------|
| Ceiling or Wall        | Sufit lub ściana           |
| Expansion Bolt         | Kołek rozporowy            |
| Dome Body              | Korpus kopułkowy           |
| ST3 Self-tapping Screw | Wkręt samogwintujący ST3   |
| Dome Enclosure         | Obudowa kopułkowa          |
| Enclosure Set Screw    | Śruba do mocowania obudowy |

### Krok 1

Użyj klucza imbusowego znajdującego się w woreczku z akcesoriami do odkręcenia 3 wkrętów imbusowych na obudowie kamery kopułkowej, a następnie zdejmij obudowę kopułkowa.

### Krok 2

Wyjmij szablon instalacyjny z woreczka z akcesoriami i przyklej na suficie lub ścianie, na której zamontowane ma być urządzenie, zgodnie z planowanym obszarem monitorowania. Wywierć trzy otwory na kołki rozporowe z tworzywa sztucznego zgodnie z szablonem. Wyjmij trzy kołki rozporowe z woreczka na akcesoria i umieść je w wywierconych otworach, a następnie mocno dokręć. Uwaga:

- Jeśli zaistnieje potrzeba wywiercenia otworu do poprowadzenia kabla nad powierzchnią instalacyjną, należy wywiercić otwór wyjścia przewodu w powierzchni instalacyjnej zgodnie z szablonem instalacyjnym.
- Jeśli zaistnieje potrzeba poprowadzenia kabla z boku urządzenia, należy wywiercić otwór wyjściowy w kształcie litery U z boku stelażu montażowego, aby otworzyć drogę dla przewodu, a następnie należy przeciągnąć kabel przez otwór wyjściowy z boku stelażu montażowego.

#### Krok 3

Ustaw stelaż montażowy urządzenia w odpowiedniej pozycji i poprowadź kabel przez otwór wyjściowy. Upewnij się, iż kierunek oznaczenia "TOP (Góra)" na urządzeniu pokrywa się z kierunkiem na

Krótka instrukcja obsługi sieciowej kamery HD Fisheye Panorama firmy Dahua szablonie instalacyjnym. Upewnij się, iż 3 otwory w stelażu montażowym znajdują się na wprost trzech kołków rozporowych z tworzywa sztucznego zamontowanych w powierzchni instalacyjnej. Wyjmij trzy wkręty samogwintujące z woreczka z akcesoriami i zamocuj je w trzech kołkach rozporowych, aby przytwierdzić korpus kopułkowy do powierzchni instalacyjnej.

### Krok 4

Umieść obudowę kopułkową nad korpusem dbając o to, aby otwór w obudowie znajdował się nad wyjściem kabla. Użyj klucza imbusowego znajdującego się w woreczku z akcesoriami i przykręć 3 wkręty imbusowe. Ta część instalacji została zakończona.

Uwaga:

Aby zainstalować kartę micro SD, należy zapoznać się z krokami instalacji karty micro SD i po zamontowaniu urządzenia przejść do kroku 4.

Podłącz złącze GND urządzenia do przewodu uziemiającego, aby zapobiec uszkodzeniom urządzenia. Uziemienie znajduje się w pobliżu otworu wyjściowego w tylnej części stelażu montażowego, a wkręt uziemienia to M3.

### 2.2 Instalacja karty micro SD

Usuń 3 wkręty imbusowe umieszczone na obudowie górnej, korzystając w tym celu z klucza imbusowego znajdującego się w woreczku z akcesoriami. Następnie znajdź położenie gniazda karty micro SD zgodnie z poniższym rysunkiem, włóż kartę micro SD do gniazda i przykręć 3 wkręty do obudowy.

Uwaga:

Upewnij się, iż połączenie kablowe między panelem zasilania a płytą główną urządzenia jest solidne, w przeciwnym wypadku mogą wystąpić nieprawidłowości w funkcjonowaniu urządzenia. Aby zapobiec przedostawaniu się kurzu do urządzenia, po zakończeniu montażu upewnij się, iż 3 wkręty są dobrze przymocowane.

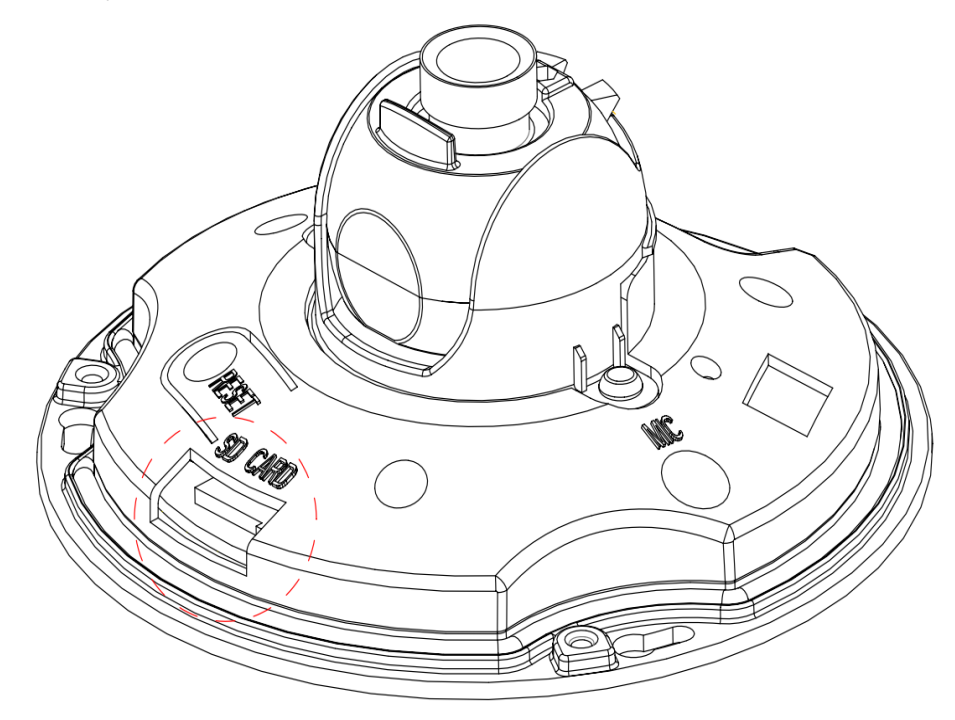

Rysunek 2-3

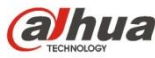

# alhua

Dahua Technology Co., Ltd Adres: No.1199 Bin'an Road, Binjiang District, Hangzhou, PRC. Kod pocztowy: 310053 Tel: +86-571-87688883 Faks: +86-571-87688815 E-mail: overseas@dahuatech.com Strona internetowa: www.dahuatech.com